## **BitRecover VHD Recovery Wizard**

Recover and Restore VHD File Data Easily

In today's digital landscape, Virtual Hard Disks (VHDs) are one of the most widely used storage devices for storing data in virtual environments. However, data loss within these drives due to corruption, accidental deletion or even system crashes can cause a lot of problems for the users. This is where BitRecover VHD Recovery Tool comes into play which is designed to recover lost of corrupted data from VHD files supporting all types of VHD files including basic, fixed and dynamic ensuring that your critical data remains recoverable.

## Visit the official page: BitRecover VHD Recovery Wizard

**Step 1: Download** the VHD Recovery Tool and click on the folder icon to browse a virtual path for data recovery.

| Virtual Path Selection                       |
|----------------------------------------------|
| Select Virtual File Path                     |
| Ok Ok                                        |
| Cancel                                       |
|                                              |
| Please choose virtual path for data recovery |

Step 2: Select a VHD file from your computer and click on the open button.

| Organize 🔻 New fold | er                              | 10                                      | H • 🔟 🔞           |
|---------------------|---------------------------------|-----------------------------------------|-------------------|
| Videos ^            | Name                            | Date modified                           | Туре              |
|                     | k windows 10 fixed              | 1/13/2016 6:35 PM                       | File folder       |
| Homegroup           | Windows server fixed 2008       | 1/13/2016 6:36 PM                       | File folder       |
|                     | window 7 Fixed.vhd              | 10/5/2015 7:30 PM                       | VHD File          |
| Computer            | window 10 dynamic.vhd           | 12/11/2015 4:53 PM                      | VHD File          |
| Windows (C:)        | window 10 fixed.vhd             | 10/6/2015 10:04 AM                      | VHD File          |
| Local Disk (D:)     | window 2012 Dynamic.vhd         | 12/23/2015 2:42 PM                      | VHD File          |
| Local Disk (E:)     | Window server 2008.vhd          | 10/6/2015 10:37 AM                      | VHD File          |
| Elements (E)        | window xp fixed.vhd             | 10/5/2015 7:32 PM                       | VHD File          |
| SKELYCLE.BIN        | windows 7 Dynamic Hard Disk.vhd | 10/5/2015 4:27 PM                       | VHD File          |
| EUB Files           | windows 8 Dynamic.vhd           | 10/5/2015 7:36 PM                       | VHD File          |
| b Elementos e de    | windows 8 Fixed.vhd             | 1/7/2016 9:15 PM                        | VHD File          |
| MPOV Flar           | windows xp dynamic.vhd          | 10/5/2015 5:49 PM                       | VHD File          |
| MIDOA TILES +       | •                               |                                         | ,                 |
| File n              | ame: windows 8 Dynamic vhd      | <ul> <li>Virtual Files (*.v/</li> </ul> | box".vhd:".vhd: - |

**Step 3:** Select a recovery mode from the 4 displayed recovery options as per your requirements.

|    | Deleted Data Recovery<br>Recover deleted files & folders even after emptying from recycle bin               |
|----|----------------------------------------------------------------------------------------------------|
| \$ | Formatted Data Recovery<br>Recover files & folders from formatted hard drive & partitions                   |
| 2  | Partition Data Recovery<br>Recover data from deleted, damaged, lost partitions & re-partitioned hard drives |
| ð  | Raw Data Recovey<br>If above recovery options fails to find your lost files, use this option                |

**Step 4:** Now, you can preview all the available virtual drive partitions in the software panel.

| B BitRecover VHD Recovery Wizard - Deleted Data Recovery                                            |                   |
|----------------------------------------------------------------------------------------------------|-------------------|
| Data View Help                                                                                      |                   |
| Save Log Load Log Search Recover Help                                                               |                   |
| Virtual Disks     Disk2     Partition - 1 (NTFS)     Partition - 2 (NTFS)     Partition - 3 (FAT16) | Drive Information |

**Step 5:** Select any one partition to get the complete drive information and then press the **Next** button.

| Story 100 Lood Log Sauth Factors                                                  | 0<br>Helo                                                                                        | bitre             |                                                                |
|-----------------------------------------------------------------------------------|--------------------------------------------------------------------------------------------------|-------------------|----------------------------------------------------------------|
| That PC     Out2     Patton 1 (NT/5)     Patton - 2 (NTF5)     Patton - 3 (FA116) | Partition Type : NTFS<br>Start Sector : 2048<br>End Sector : 218848<br>Partition Size : 250.0 MB | Drive Information | Securit Factors 1 (6.1%)<br>Person 2 (1.1%)<br>Person 3 (2.1%) |
| STEP 1 Select Disk/Image from which yo                                            | w want to recover your data                                                                      |                   | < Back Next >                                                  |

**Step 6:** Select the files or folders which you wish to recover while also getting a preview of the contents in the software panel itself.

| B BitRecover VHD Recovery Wizard - Deleted Data | Recovery                  |                                                     |         |      |
|-------------------------------------------------|---------------------------|-----------------------------------------------------|---------|------|
| Data View Help                                  |                           |                                                     |         |      |
| Save Log Load Log Search Recover                | (?)<br>Help               |                                                     |         |      |
| ⊡□ III This PC                                  | Name                      | Туре                                                | Size    | Mo   |
| ⊕ □ 🚞 \$Extend                                  | SExtend                   | Folder                                              | 0       | 05-  |
| ⊕ □ 🚞 Boot                                      | Boot                      | Folder                                              | 0       | 05   |
| 🗋 🚞 Lost                                        | Lost                      | Folder                                              | 0       | 01   |
|                                                 | Recovery                  | Folder                                              | 0       | 05-  |
| - C C System Volume Information                 | System Volume Information | Folder                                              | 0       | 05-  |
|                                                 | SMFT                      | File                                                | 262144  | 05   |
|                                                 | SMFTMirr                  | File                                                | 4096    | 05   |
|                                                 |                           | File                                                | 3670016 | 05.  |
|                                                 | Preview                   | 125714744<br>11887252114762.<br>174727525559363.jpg | Click   | Resp |

Step 7: Once you are done selecting all the required files/folders, click on Save button.

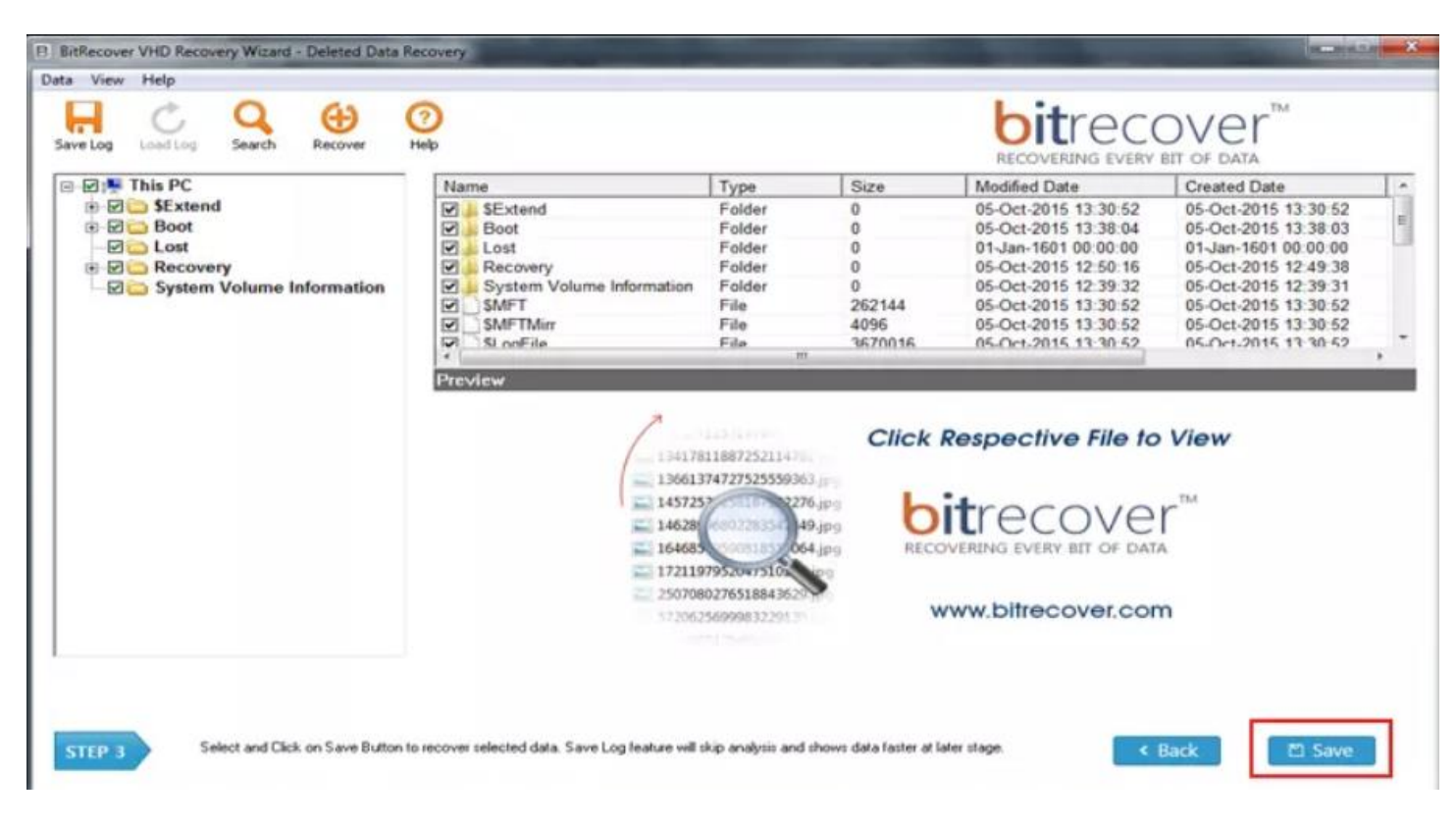

**Step 8:** Now click on the folder icon to browse for a destination path to save the recovered files/folders.

| Select Data Recovery Path    |                                      |
|------------------------------|--------------------------------------|
|                              | Ca                                   |
|                              | Set                                  |
| Note : Please choose differe | ent data recovery path for recovery. |

**Step 9:** Browse for a destination folder and select it. After selecting, click on **Ok** button to continue.

E.

| Computer | I |  |
|----------|---|--|
|----------|---|--|

Step 10: You would get a prompt message displaying the successful saving of the files/folders.

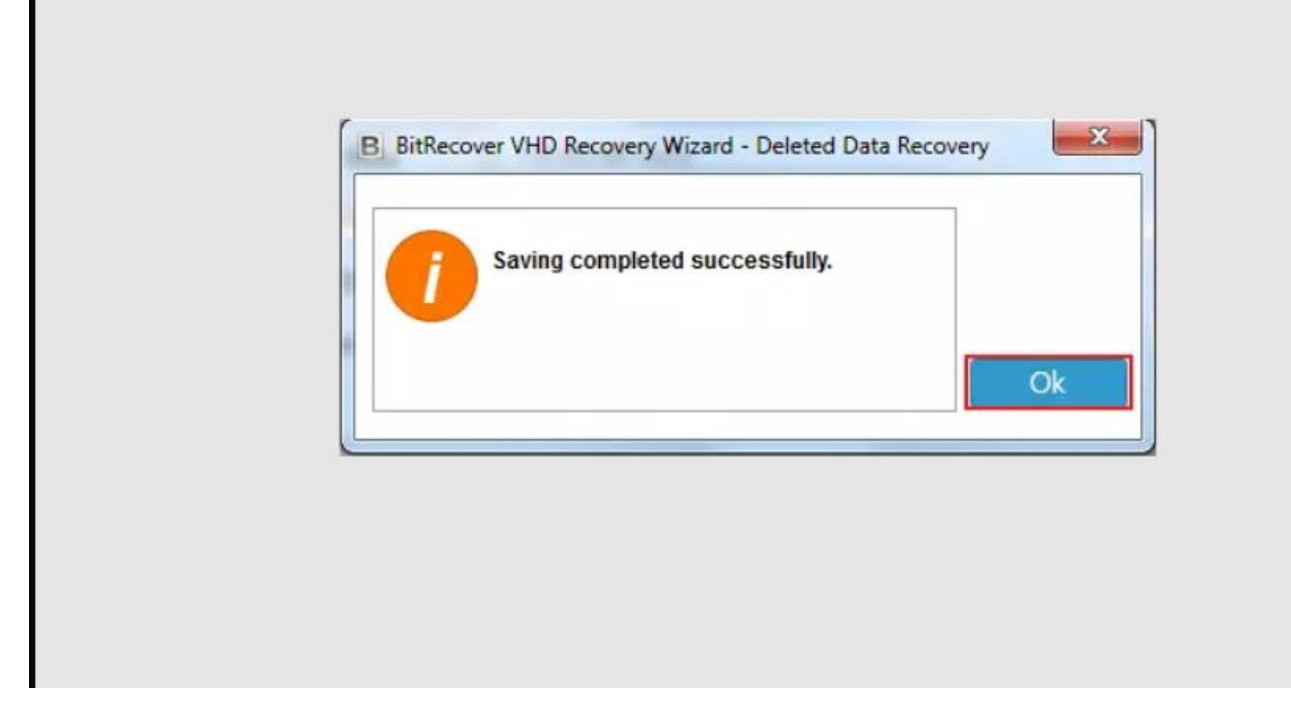

**Step 11:** Finally, you can simply open the destination path to get the resultant data.

| Drganize  Include in library  Share with  Burn New folder |                           |                    |             |          |
|-----------------------------------------------------------|---------------------------|--------------------|-------------|----------|
| 🚖 Favorites                                               | Name                      | Date modified      | Туре        | Size     |
| Downloads                                                 | Je SExtend                | 2/22/2016 1:30 PM  | File folder |          |
| 💹 Recent Places                                           | Doot 3                    | 2/22/2016 1:31 PM  | File folder |          |
| E Desktop                                                 | 🍌 Lost                    | 2/22/2016 1:31 PM  | File folder |          |
|                                                           | JE Recovery               | 2/22/2016 1:31 PM  | File folder |          |
| 词 Libraries                                               | System Volume Information | 2/22/2016 1:31 PM  | File folder |          |
| Documents                                                 | SAttrDef                  | 10/5/2015 1:30 PM  | File        | 3 KB     |
| J Music                                                   | SBadClus                  | 10/5/2015 1:30 PM  | File        | 0 KB     |
| E Pictures                                                | SBitmap                   | 10/5/2015 1:30 PM  | File        | 11 KB    |
| Videos                                                    | SBoot                     | 10/5/2015 1:30 PM  | File        | 8 KB     |
|                                                           | SLogFile                  | 10/5/2015 1:30 PM  | File        | 3,584 KB |
| 🔏 Homegroup                                               | SMFT                      | 10/5/2015 1:30 PM  | File        | 256 KB   |
|                                                           | SMFTMirr                  | 10/5/2015 1:30 PM  | File        | 4 KB     |
| Computer                                                  | Secure                    | 10/5/2015 1:30 PM  | File        | 0 KB     |
| Windows (C:)                                              | SUpCase                   | 10/5/2015 1:30 PM  | File        | 128 KB   |
| 👝 Local Disk (D:)                                         | SVolume                   | 10/5/2015 1:30 PM  | File        | 0 KB     |
| 👝 Local Disk (E:)                                         | bootmgr                   | 11/14/2012 9:41 PM | File        | 389 KB   |
| 🕞 Elements (E)                                            | BOOTNXT                   | 6/2/2012 2:30 PM   | File        | 1 KB     |
|                                                           | POOTSECT PAK              | 10/5/2015 1-28 PM  | RAV Elle    | 8 V P    |

By following the above 11 steps, you can efficiently recover your lost or corrupted data from VHD files using BitRecover VHD Recovery Tool. A standout feature of this software is that it provides compatibility with all types of VHD files ensuring that a wide range of users can benefit from its capabilities as well as getting access to a user-friendly interface.

## Conclusion

Thus, whether you have lost data due to accidental deletion, formatting or corruption, this VHD Recovery tool offers a reliable and user-friendly solution through which you can effectively recover your lost or corrupted data from VHD files. Apart from this, it can handle various VHD types and file systems, providing a comprehensive solution for data recovery.